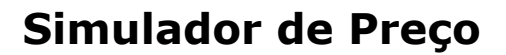

Na tela de Simulador de preço é possível realizar passo a passo os valores de impostos (ICMS / IP / ICMSST) e custos variáveis (IRPJ / CSLL / Comissão / ...) para chegar na formação de preço Final de um produto.

## **Como Utilizar**

Tela bem simples e de fácil interpretação, basta pesquisa um produto e inserir os preços conforme tabela passada pelo fornecedor.

Com todos campos preenchidos, pode aplicar também uma Margem de Lucro e o sistema vai mostrar o preço de venda sugerido no canto superior direito.

| Cálculo Preço de Custo / F                | Preço de Venda | -                   | -                            | _                | _              |        | ×           |
|-------------------------------------------|----------------|---------------------|------------------------------|------------------|----------------|--------|-------------|
| Produto: 000441                           | ABRACADE       | IRA AJUSTAVEL 200 M | M · WURTH                    |                  | Cód. Filial:   | 1      |             |
| Cálculo da Nota Fiscal de Compra          |                | - 4-                | Preço de Venda Sugerido (PV) |                  |                |        |             |
| Preço Fábrica: 1                          | ,990000        | ICMS Saídas:        |                              | Preço            | 3,134          | 1250   | % Dif.      |
| % Desconto: 0.                            | ),00           | PIS-                |                              |                  |                |        |             |
| % Red. Base ICMS: 0.                      | ),00           | COFINS:             |                              |                  |                |        |             |
| % Crédito ICMS: 0.                        | ),00           |                     | 0.000000                     |                  |                |        |             |
| % IPI: 5.                                 | 5,00           | inry.               | 0,000000                     |                  |                |        |             |
| 🖇 Frete conta Destinári. 🔻                | • 0,00         |                     | 0,000000                     |                  |                |        |             |
| Vir. Embalagem: 0,                        | ),000000       | SIMPLES Federal     | 10,00000                     | ⊢Preço de '      | Venda Atual    |        |             |
| VIr. Outras Despesas: 0,                  | ),000000       | Corrigeão:          |                              | Preço            | 19,50          |        |             |
| % Crédito PIS: 0.                         | ),00           | Custo Einanceiro:   | 0,000000                     |                  |                |        |             |
| % Crédito COFINS: 0.                      | ),00           | Tava Inadimplância: |                              |                  |                |        |             |
| Valor Nota Fiscal<br>fora ST/Garantido: 2 | 2,089500       | Custo Fixo (Oper):  | 0,000000                     |                  |                |        |             |
| Custo de Aquisição Sugerid                | do (CA)        | Margem de Lucro:    | 50 00000                     |                  |                |        |             |
| % Margem ST/Garantido: 0                  | 0,00           | Hargein de Edere.   |                              | Mark Up:         |                | 0.0000 |             |
| % ICMS no Estado:                         | 0,00           | % Total CV:         | 0,00                         | мак-ор.<br>(: с- |                | - 0.00 |             |
| Vir ICMS ST/Garant: 0                     | D,00           |                     |                              | Indice La        | mercializaça   |        |             |
| C.M.V                                     | 2,089500       |                     |                              | Ponto de         | Equilibrio     | 2,0895 |             |
| % Custo Estocagem 0                       | D,00           |                     |                              |                  |                |        |             |
|                                           |                |                     |                              |                  |                |        |             |
| 🎨 Reajuste de Desce                       | onto           |                     |                              |                  | <u>6</u> alvar | 🚺 S    | ai <u>r</u> |
|                                           |                |                     |                              |                  |                |        |             |

Caso queira aplicar esse preço sugerido pelo simulador como preço sendo o preço real de venda, basta clicar no botão salvar logo abaixo da tela do simulador.

Clicando no salvar vai aparecer a tela de confirmação:

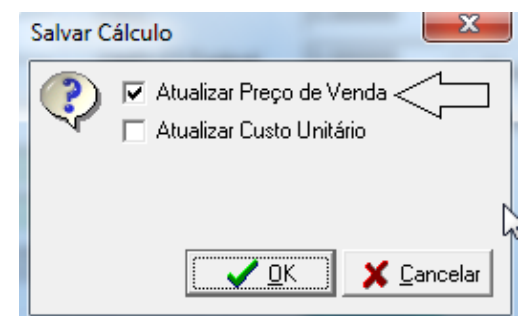

Clique em OK e o preço será atualizado.

## Observação

O Simulador de preço de venda grava as informações na tabela TPLANILHAPRECO, assim toda vez que buscar um produto que já tenha passado pela formação de preço, pois os dados já estão gravados ref. a última formação realizada.

Você pode também atualizar o Custo Unitário, e caso esteja utilizando os custos A e B, estarão também disponível no cálculo e no momento da gravação do custo. Veja Imagem abaixo.

| Cálculo Preço de Custo      | / Preço de Ver | nda      |                        |                 |           |                |          | ×            |
|-----------------------------|----------------|----------|------------------------|-----------------|-----------|----------------|----------|--------------|
| Produto: 001232             | CONE           | CTOR     | RJ45 FEMEA CAT6 BF     | RANCO - PACIFIC | NETWOR    | Cód. Filial:   | : 1      |              |
| Cálculo da Nota Fiscal d    | e Compra       |          | -Custos Variáveis (CV) | - 4-            | Preço de  | Venda Sugeri   | ido (PV) |              |
| Preço Fábrica:              | 0,000000       |          | ICMS Saidas:           |                 | Preço     | 0,0            | 00000    | % Dif.       |
| % Desconto:                 | 0,00           |          | DIC:                   |                 |           |                |          |              |
| % Red. Base ICMS:           | 0,00           |          | COEINC:                | 0.000000        |           |                |          |              |
| % Crédito ICMS:             | 0,00           |          |                        | 0,000000        |           |                |          |              |
| % IPI:                      | 0,00           |          | IRPJ:                  | 0,000000        |           |                |          |              |
| % Frete conta Destinári     | . 💌 0,00       |          |                        | 0,00000         |           |                |          |              |
| Vir. Embalagem:             | 0,000000       |          | SIMPLES Federal        | 0,00000         | _Preço de | Venda AtuaH    |          |              |
| VIr. Outras Despesas:       | 0,000000 S     | Salvar ( | Cálculo                |                 | eço 🥌     | 30,0           | )0       |              |
| % Crédito PIS:              | 0,00           |          | 🔽 Atualizar Preço d    | e Venda         |           |                |          |              |
| % Crédito COFINS:           | 0,00           | ~        | 🔲 Atualizar Custo U    | nitário         |           |                |          |              |
| Valor Nota Fiscal           | 0.000000       |          | 🔲 Atualizar Custo R    | leposição A 🧲   |           |                |          |              |
| Custo de Aquisição Sug      | erido (CA)     |          | 🔲 Atualizar Custo R    | eposição B      | •         |                |          |              |
| % Margem ST/Garantido       | : 0,00         |          | 🗸 ок                   | 🗌 🗶 Cancela     | 1 1       |                |          |              |
| % ICMS no Estado:           | 0,00           |          |                        |                 | - jk Up:  | :              | 0,0000   |              |
| Vir ICMS ST/Garant:         | 0,00           |          |                        |                 | Índice Co | omercializaç   | :ão 0,00 |              |
| Custo de Aquisição<br>C.M.V | 0,000000       |          | Custo Reposição A 🔽    | ,000000         | Fonto de  | Equilíbrio     | 0,000    | D            |
| % Custo Estocagem           | 0,00           |          | Custo Reposição B 🛛    | ,000000         |           |                |          |              |
|                             |                |          |                        |                 |           |                |          |              |
| 🎨 Reajuste de De            | sconto         |          |                        |                 |           | <u>S</u> alvar |          | Gai <u>r</u> |

Gestão do Conhecimento

## Atualização por Faixa

Na versão 18.06.01, está disponível a opção para recalcular os preços de vendas por faixa de Grupo, fabricante ou tipo de produto, porem apenas com a opção do desconto disponível.

## Estudo de caso

A empresa sempre utilizou da formação de preço de venda individual, e recebeu uma nova tabela de preço de seu distribuidor, onde informou que houve descontos na tabela de preço dos produtos de um determinado seguimento (Grupo, Tipo, fabricante). Assim, pode selecionar a faixa desejada e aplicar o valor do desconto, nessa situação o sistema vai refazer o preço de todos os produtos em precisa entrar individualmente para informar esse desconto.

Para isso, basta clicar no botão "Reajuste de Desconto" e informar a faixa e o valor do desconto a ser aplicado. Veja Imagem.

| Cálculo Preço de Custo      | / Preço de Venda |                       |      |                 |               | ×            |
|-----------------------------|------------------|-----------------------|------|-----------------|---------------|--------------|
| Produto:                    | &                |                       |      | Cód.            | Filial:       |              |
| Cálculo da Nota Fiscal d    | de Compra        | Custos Variáveis (CV) | a da | Preço de Venda  | Sugerido (PV) |              |
| Preço Fábrica:              | 0,00             | ICMS Saidas:          |      | Preço           |               | % Dif.       |
| % Desconto:                 | 0,00             |                       | 0.00 |                 |               |              |
| % Red. Base ICMS:           | 0,00             |                       | 0.00 |                 |               |              |
| % Crédito ICMS:             | 0,00             | COFINS:               | 0,00 |                 |               |              |
| % IPI:                      | 0,00             | IRPJ:                 | 0,00 |                 |               |              |
| % Frete conta Emitente      | • 🔻 0,00         | CSLL:                 | 0,00 |                 |               |              |
| Vir. Embalagem:             | 0,00             | SIMPLES Federal       | 0,00 | ⊢Preço de Venda | Atual         |              |
| VIr. Outras Despesas:       | 0,00             | Custos Operaciona     | ais  | Preço           | 0,00          |              |
| % Crédito PIS:              | 0,00             | Comissão:             | 0,00 |                 |               |              |
| % Crédito COFINS:           | 0,00             | Custo Financeiro:     | 0,00 |                 |               |              |
| Valor Nota Fiscal           | 0.00             | Taxa Inadimplência:   | 0,00 |                 |               |              |
| Fora 517Garantido:          | orido (CA)       | Custo Fixo (Oper):    | 0,00 |                 |               |              |
| % Margem ST/Garantido       | n: 0.00          | Margem de Lucro:      | 0,00 |                 |               |              |
| % ICMS no Estado:           | 0,00             | % Total CV            | 0.00 | Mark-Up:        |               |              |
| Vir ICMS ST/Garant:         |                  |                       |      | Índice Comerci  | alização      |              |
| Custo de Aquisição<br>C.M.V | 0,00             |                       |      | Ponto de Equil  | íbrio 0,00    |              |
| % Custo Estocagem           | 0,00             |                       |      |                 |               |              |
|                             |                  |                       |      |                 |               |              |
|                             |                  | -                     |      |                 |               |              |
| 🕵 Reajuste de De            | esconto          | J                     |      | <u> </u>        | · 📭           | Sai <u>r</u> |

| Produto:                                  |                           |            | Cód. Filial       | :         |
|-------------------------------------------|---------------------------|------------|-------------------|-----------|
|                                           | Reajuste de Descontos     |            |                   |           |
| Fabricante:                               | 🛁 até                     | <u>m</u>   |                   |           |
| Tipo de Produto:                          | 👩 até                     | 6?         |                   |           |
| Grupo:                                    | } <b>n</b> até            | ) <b>e</b> |                   |           |
| % Desconto:                               | 0,00 📾                    |            |                   |           |
|                                           | Aplicar Reajuste Cancelar |            |                   |           |
|                                           |                           |            |                   |           |
|                                           |                           |            |                   |           |
|                                           |                           |            |                   |           |
|                                           |                           |            |                   |           |
|                                           |                           |            |                   |           |
|                                           | <u>_</u>                  |            |                   |           |
|                                           | - 0                       |            |                   |           |
|                                           |                           |            |                   |           |
|                                           |                           |            |                   |           |
| Regiuste de                               | Descente                  |            | Caluar            | n c       |
| nealuste de                               |                           |            | <u>2</u> qiyai    | 👘 paŭ     |
|                                           |                           |            |                   |           |
|                                           |                           |            |                   |           |
|                                           |                           |            |                   |           |
|                                           |                           |            |                   |           |
| Documentação v18.<br>s Direitos Reservado | 6.01<br>s                 | Сор        | yright © 2018 Tga | Sistemas. |